## How To Use Acadis<sup>®</sup> Portal to Sign-up for Advertised Training as a Training Coordinator

- 1. Visit https://nmlea.acadisonline.com
- 2. Log in to your Acadis<sup>®</sup> Portal account.

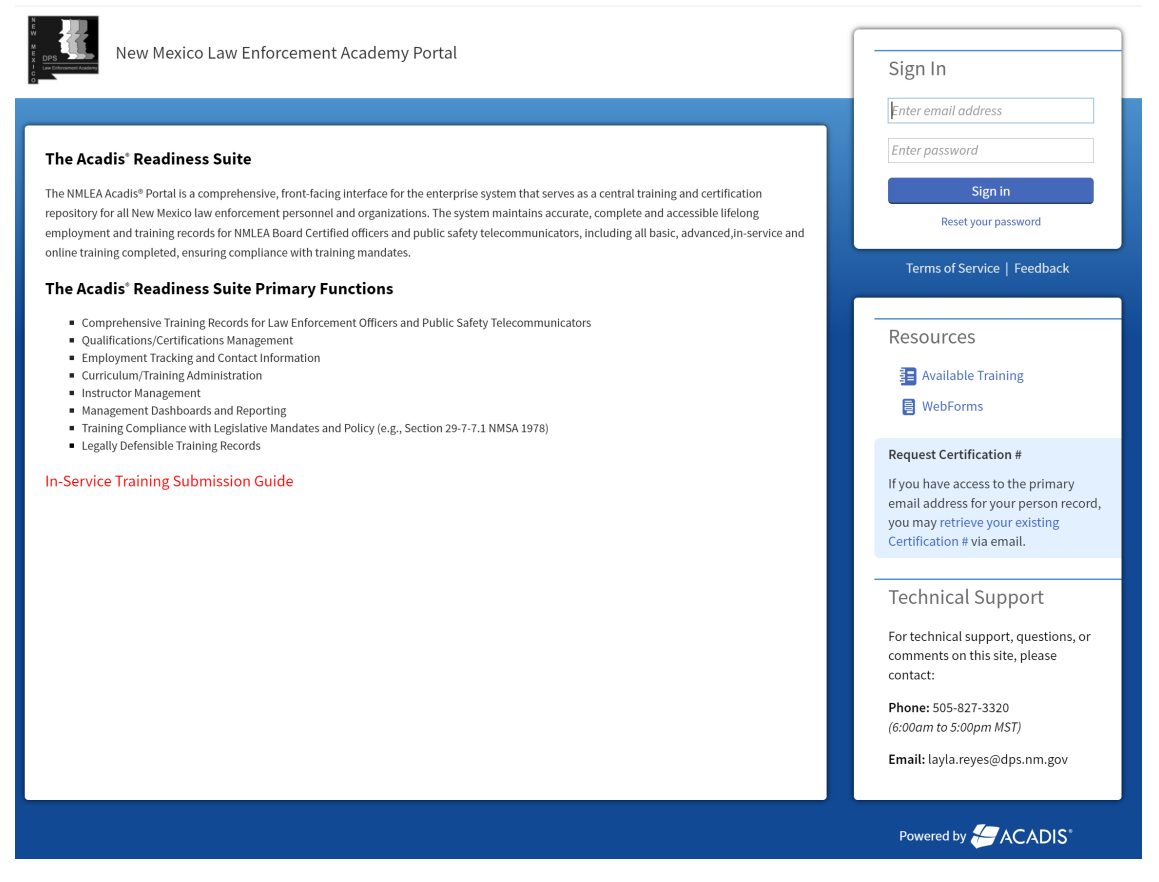

3. Hover over the **Training and Events** tab on the top navigation menu.

| New Mexi | co Law Enforcemer | nt Academy Portal       |              |              |           |          |                                      | Reyes, Layla D 👻 |
|----------|-------------------|-------------------------|--------------|--------------|-----------|----------|--------------------------------------|------------------|
| Home     | Dashboard         | Training and Events     | Registration | Organization | Personnel | Workflow | Academy Resources*                   |                  |
|          |                   | Browse or Sign up for T | raining      |              |           |          | Email my Professional History Report | Manage Profile   |
|          |                   | View My Professional De | evelopment   |              |           |          |                                      |                  |

4. From the drop-down menu that appears, select **Browse or Sign Up for Training.** 

| New Mexic     | co Law Enforcemen                                                                                     | t Academy Portal                                                                           |                                        |                  |           |                           |                          |                          |   | 📮 Reyes, Layla D 👻 |
|---------------|----------------------------------------------------------------------------------------------------|--------------------------------------------------------------------------------------------|----------------------------------------|------------------|-----------|---------------------------|--------------------------|--------------------------|---|--------------------|
| Home          | Dashboard                                                                                             | Training and Events                                                                        | Registration                           | Organization     | Personnel | Workflow                  | Academy Resources*       |                          |   |                    |
| G             | Regis<br>Browse Train                                                                                 | Browse or Sign up for Tr<br>View My Professional De<br>View or Submit Test Res             | aining<br>evelopment<br>ults           |                  |           |                           |                          |                          |   |                    |
| Ava<br>All pi | ailable Tra<br>ublished current<br>Training                                                           | View Approved Training<br>Print a Report of Comple<br>Request Lesson Plan Ap               | Submissions<br>eted Training<br>proval |                  |           | Registration              |                          |                          |   | <b>T</b> Filters   |
|               | Event ▲ / Locat<br>Advanced Traini<br>Hosted - Instruc<br>(NMLEA) - NM23<br>New Mexico Lav<br>Academy | View Approved Lesson F<br>View Lesson Plan Reque<br>Plan an Event<br>See My Planned Events | rists                                  |                  | 40h 0m    | Dates<br>09/05/2023 - 11/ | Open Seats<br>29/2023 10 | • Open                   | : | Register           |
|               | Advanced Trainin<br>Hosted- Instructo<br>Refresher (NM22<br>New Mexico Law<br>Academy                 | ng Course - NMLEA<br>or Development<br>0169) - December 2023<br>Enforcement                | 12/01/2                                | 023 - 12/01/2023 | 8h 0m     | 09/02/2023 - 11/          | 26/2023 19               | <ul> <li>Open</li> </ul> |   | Register           |
|               | Certification by V<br>Enforcement - Cl<br>New Mexico Law<br>Academy                                   | Naiver - Law<br>BW #114<br>• Enforcement                                                   | 12/04/2                                | 023 - 12/15/2023 | 80h 0m    | 08/06/2023 - 11/          | 20/2023 24               | Open                     |   | Register           |
|               | Satellite Academ<br>Telecommunicat<br>PST #7<br>San Juan County<br>Training Authorit                  | ny Basic Public Safety<br>tor Program - SJCCJTA<br>y Criminal Justice<br>ty                | 12/04/2                                | 023 - 12/22/2023 | 130h 0m   | 08/06/2023 - 11/          | 04/2023 30               | <ul> <li>Open</li> </ul> |   | Register           |
| ç             | Showing <b>4</b>                                                                                      |                                                                                            |                                        |                  |           |                           |                          |                          |   |                    |

If you do not have the **Register** button or you receive a pop-up that instructs you to contact your Agency Training Coordinator, please contact <u>layla.reyes@dps.nm.gov</u> to review your account permissions. 5. Select the class you would like to attend from the list of offerings and click the **Register** button.

| New Mexic | to Law Enforceme                                                                  | nt Academy Portal                                                                |                       |                  |           |                   |                    |                          | ÷ | Reyes, Layla D   |
|-----------|-----------------------------------------------------------------------------------|----------------------------------------------------------------------------------|-----------------------|------------------|-----------|-------------------|--------------------|--------------------------|---|------------------|
| Home      | Dashboard                                                                         | Training and Events                                                              | Registration          | Organization     | Personnel | Workflow          | Academy Resources* |                          |   |                  |
| F         | Regis<br>Browse Train                                                             | tration                                                                          |                       |                  |           |                   |                    |                          |   |                  |
| Ava       | ailable Tra                                                                       | aining                                                                           |                       |                  |           |                   |                    |                          | ſ | <b>T</b> Filters |
| All pi    | ublished current                                                                  | and future training match                                                        | ng filter criteria is | displayed.       |           |                   |                    |                          |   |                  |
|           | Training                                                                          |                                                                                  |                       |                  |           | Registration      |                    |                          |   |                  |
|           | Event 🔺 / Locat                                                                   | ion                                                                              | Dates                 |                  | Hours     | Dates             | Open Seats         | Status                   |   |                  |
|           | Advanced Train<br>Hosted - Instruc<br>(NMLEA) - NM23<br>New Mexico Lav<br>Academy | ing Course - NMLEA<br>ctor Development<br>30522 - December 2023<br>v Enforcement | 12/04/2               | 023 - 12/08/2023 | 40h 0m    | 09/05/2023 - 11/2 | 29/2023 10         | Open                     |   | Register         |
|           | Advanced Train<br>Hosted- Instruc<br>Refresher (NM2<br>New Mexico Lav<br>Academy  | ing Course - NMLEA<br>tor Development<br>20169) - December 2023<br>v Enforcement | 12/01/2               | 023 - 12/01/2023 | 8h 0m     | 09/02/2023 - 11/2 | 26/2023 19         | <ul> <li>Open</li> </ul> | ( | Register         |
|           | Certification by<br>Enforcement - C<br>New Mexico Lav<br>Academy                  | Waiver - Law<br>CBW #114<br>v Enforcement                                        | 12/04/2               | 023 - 12/15/2023 | 80h 0m    | 08/06/2023 - 11/2 | 20/2023 24         | Open                     | ( | Register         |
|           | Satellite Acader<br>Telecommunica<br>PST #7<br>San Juan Count<br>Training Author  | ny Basic Public Safety<br>ator Program - SJCCJTA<br>ty Criminal Justice<br>ity   | 12/04/2               | 023 - 12/22/2023 | 130h 0m   | 08/06/2023 - 11/0 | 94/2023 30         | <ul> <li>Open</li> </ul> | ( | Register         |
| ç         | Showing 4                                                                         |                                                                                  |                       |                  |           |                   |                    |                          |   |                  |

6. On the registration screen, request enrollment for a student by entering either their Last Name, First Name (*Doe, Jane*) or their Certification # (*00-0000-P or 00-0000-PST*) into the **Student** box. *You may also click the <u>Select from personnel roster</u> link to the right of the box to select from your agency's current active roster.* 

| New Mexi     | co Law Enforceme                         | nt Academy Portal                                              |                                               |                      |                      |                   |                                                       |                   | Reyes, Layla D 👻 |
|--------------|------------------------------------------|----------------------------------------------------------------|-----------------------------------------------|----------------------|----------------------|-------------------|-------------------------------------------------------|-------------------|------------------|
| Home         | Dashboard                                | Training and Events                                            | Registration                                  | Organization         | Personnel            | Workflow          | Academy Resources*                                    |                   |                  |
| G            | Regis                                    | tration                                                        |                                               |                      |                      |                   |                                                       |                   |                  |
| Re           | quest Enr                                | ollment                                                        |                                               |                      |                      |                   |                                                       |                   |                  |
| Plea<br>Priv | ise supply the foll<br>acy Act of 1974 m | owing information to requ<br>ay apply to this form. <u>Ado</u> | iest enrollment. F<br><u>ditional Details</u> | equests will be rev  | riewed prior to fi   | nal enrollment e  | except when prerequisites are auto-fulfilled during i | nitial registrati | on. The          |
| S            | TUDENT INFO                              | RMATION                                                        |                                               |                      |                      |                   |                                                       |                   |                  |
|              |                                          |                                                                | Class*                                        | Advanced Trainin     | g Course - NMLE      | A Hosted - Instru | ictor Development (NMLEA) - NM230522 - Decembe        | r 2023 🍙          |                  |
|              |                                          |                                                                | * Student                                     | Doe, Jane            |                      |                   | Q Select from personnel roster                        |                   |                  |
|              |                                          |                                                                |                                               | Available to Registe | èr.                  |                   |                                                       |                   |                  |
| * Requi      | red Information                          |                                                                |                                               | <u>Doe, Jane</u> (00 | -0000-PST)           |                   | ancel   Finish Later   Submit & Request               | t Another S       | Submit Request   |
| ST           | rudent info                              | RMATION                                                        |                                               |                      |                      |                   |                                                       |                   |                  |
|              |                                          |                                                                | Class*                                        | Advanced Trainin     | g Course - NMLE      | A Hosted - Instru | ictor Development (NMLEA) - NM230522 - Decembe        | er 2023 🗐         |                  |
|              |                                          |                                                                | * Student                                     | Enter Name (Last,    | , First) or Certific | ation #           | ▼ Select from personnel roster                        |                   |                  |

7. Once a student has been selected, you will be taken to a screen where you will need to complete the registration request. *If there are prerequisites, you will have to provide supporting documentation or attestation to their fulfillment. Failure to provide required information will result in delay or forfeiture of seat reservation/enrollment in the class.* 

| lome          | Dashboard                                    | Training and Events                                                                          | Registration                            | Organization        | Personnel           | Workflow          | Academy Resources*                                                            |
|---------------|----------------------------------------------|----------------------------------------------------------------------------------------------|-----------------------------------------|---------------------|---------------------|-------------------|-------------------------------------------------------------------------------|
| G             | Reguest Enro                                 | tration                                                                                      |                                         |                     |                     |                   |                                                                               |
| Re            | quest Enr                                    | ollment                                                                                      |                                         |                     |                     |                   |                                                                               |
| Plea<br>Priva | se supply the follacy Act of 1974 m          | lowing information to requary apply to this form. Add                                        | uest enrollment. Re<br>ditional Details | equests will be rev | iewed prior to fi   | nal enrollment e  | except when prerequisites are auto-fulfilled during initial registration. The |
| s             | TUDENT INFO                                  | RMATION                                                                                      |                                         |                     |                     |                   |                                                                               |
|               |                                              |                                                                                              | Class*                                  | Advanced Training   | g Course - NMLE     | A Hosted - Instru | ructor Development (NMLEA) - NM230522 - December 2023 🛞                       |
|               |                                              |                                                                                              | * Student                               | Doe, Jane (00-000   | 00-PST)             |                   | × ×                                                                           |
|               |                                              | Sendi                                                                                        | ng Organization                         | New Mexico Law      | Enforcement Ac      | ademy (prim       | · ·                                                                           |
|               |                                              | Stud                                                                                         | dent Supervisor                         | No supervisor is a  | ssigned             |                   |                                                                               |
| E             | NROLLMENT                                    | PREREQUISITES                                                                                |                                         |                     |                     |                   |                                                                               |
|               | Employment<br>years of certi<br>must be equa | : Applicant must have a mi<br>fied service. (Certified year<br>al to or greater than 2.5 yea | inimum of 2.5<br>rs of service<br>ars). | 🚺 This prerequ      | iisite is not fulfi | lled.             | Update Fulfillment                                                            |
|               | Certification:<br>certification.             | Must have obtained LEO c                                                                     | or PST                                  | 🔳 This prerequ      | iisite is not fulfi | lled.             | Update Fulfillment                                                            |

 Please review and verify all information shown on the screen is current and valid. If changes need to be made, please click the "Change" hyperlink to the right of the information that needs to be updated. Student Mailing Address <u>must</u> be the student's personal mailing address pursuant to 10.29.1.8 G(2) NMAC which states

"The law enforcement academy will maintain a database of all certified law enforcement officers and public safety telecommunicators that will reflect a valid mailing address for each individual. It will be incumbent on each certified individual to provide the law enforcement academy a current and valid mailing address for the purpose of board communications, notices of hearing, notices of action, and other official means of notification listed within the scope of this rule. Each certified law enforcement officer and public safety telecommunicator will provide notice of change of address in writing by use of the law enforcement academy LEA-82A form within 30 days of any change of address. If an address change is due to termination, resignation, or retirement of a certified individual from a New Mexico public safety agency, the agency may provide a valid mailing address for the individual on the law enforcement academy LEA-822 form. Reporting and notification to the law enforcement academy of valid mailing address information is a requirement of certification maintenance and is the sole responsibility of the certified individual."

|                                                                                                    |                                                                  | and and a she to an an an an an and a she                                                                                                    |            |                                     |                    |
|----------------------------------------------------------------------------------------------------|------------------------------------------------------------------|----------------------------------------------------------------------------------------------------|------------|-------------------------------------|--------------------|
| Please enter or update information below that will be used to                                                                                                    | contact the s                                                    | student or their emergency contact.                                                                                                    |            |                                     |                    |
| Student Primary Email                                                                                                    | jane.doe@y                                                       | youremailagency.gov (change)                                                                                                    |            |                                     |                    |
| Student Mailing Address                                                                                                    | 4491 Cerrillo                                                    | os Rd Santa Fe, NM 87507 Home <mark>(cha</mark>                                                                                                 | nge)       |                                     |                    |
| Emergency Contact                                                                                                    | Janie Doe 🕴                                                      | Mother                                                                                                    |            |                                     |                    |
|                                                                                                    | (555) 555-55                                                     | 555 primary phone                                                                                                    |            |                                     |                    |
|                                                                                                    | (-1                                                              |                                                                                                    |            |                                     |                    |
|                                                                                                    | (change)                                                         |                                                                                                    |            |                                     |                    |
|                                                                                                    |                                                                  |                                                                                                    |            |                                     |                    |
| antification                                                                                                    |                                                                  |                                                                                                    |            |                                     |                    |
|                                                                                                    |                                                                  |                                                                                                    |            |                                     | Update Fulfillment |
|                                                                                                    |                                                                  |                                                                                                    |            |                                     |                    |
| Contact information w                                                                                                    | vill be char                                                     | nged                                                                                                    |            |                                     |                    |
| Contact information v<br>Changes to address informati                                                                                                    | <b>vill be char</b><br>ion will immed                            | <b>nged</b><br>diately update the person record. If sp                                                                                          | ecified, t | he physical address will become the |                    |
| Contact information w<br>Changes to address informati<br>new primary address on the p                                                                                                    | <b>vill be char</b><br>ion will immed<br>person record.          | <b>nged</b><br>diately update the person record. If sp                                                                                          | ecified, t | he physical address will become the |                    |
| Contact information w<br>Changes to address informati<br>new primary address on the p                                                                                                    | vill be char<br>ion will immed<br>person record.                 | nged<br>diately update the person record. If sp                                                                                                 | ecified, t | he physical address will become the |                    |
| Contact information w<br>Changes to address informati<br>new primary address on the<br>Please enter or update inform                                                                                                    | vill be char<br>ion will immed<br>person record.<br>ling Address | nged<br>diately update the person record. If sp<br>Home                                                                                         | ecified, t | he physical address will become the |                    |
| CONTACT INFORMATIO<br>Please enter or update inform                                                                                                    | vill be char<br>ion will immed<br>person record.<br>ling Address | nged<br>diately update the person record. If sp<br>Home<br>123 ABC Street                                                                       | ecified, t | he physical address will become the |                    |
| CONTACT INFORMATIO<br>Please enter or update inform                                                                                                    | vill be char<br>ion will immed<br>oerson record.<br>ling Address | nged<br>diately update the person record. If sp<br>Home<br>123 ABC Street                                                                       | ecified, t | he physical address will become the |                    |
| CONTACT INFORMATIO<br>Please enter or update inform                                                                                                    | vill be char<br>ion will immed<br>person record.<br>ling Address | nged<br>diately update the person record. If sp<br>Home<br>123 ABC Street<br>Address 2                                                          | ecified, t | he physical address will become the |                    |
| CONTACT INFORMATIO<br>Please enter or update inform<br>* Student Mail                                                                                                    | vill be char<br>ion will immed<br>berson record.<br>ling Address | nged<br>Jlately update the person record. If sp<br>Home<br>123 ABC Street<br>Address 2<br>Somewhere                                             | ecified, t | he physical address will become the |                    |
| CONTACT INFORMATIO<br>Please enter or update inform<br>* Student Mail                                                                                                    | vill be char<br>ion will immed<br>berson record.<br>ling Address | nged<br>Jlately update the person record. If sp<br>Home<br>123 ABC Street<br>Address 2<br>Somewhere<br>New Mexico                               | ecified, t | he physical address will become the |                    |
| CONTACT INFORMATIO<br>Please enter or update inforr<br>Student Mail                                                                                                    | vill be char<br>ion will immed<br>oerson record.<br>ling Address | hged<br>diately update the person record. If sp<br>Home<br>123 ABC Street<br>Address 2<br>Somewhere<br>New Mexico                               | ecified, t | he physical address will become the |                    |
| CONTACT INFORMATION CONTACT INFORMATION CONTACT INFORMATION Changes to address information Changes to address information Ch | vill be char<br>ion will immed<br>oerson record.<br>ling Address | hged<br>diately update the person record. If sp<br>Home<br>123 ABC Street<br>Address 2<br>Somewhere<br>New Mexico<br>12345 +<br>Select a county | ecified, t | he physical address will become the |                    |

\* Required Information

Cancel

 If you wish to be notified about the status of the registration request as the Training Coordinator or Supervisor, please enter a valid email where you would like the notifications to be sent.

| OTHER INFORMATION                |                                                                                                    |                                                   |
|----------------------------------|----------------------------------------------------------------------------------------------------|---------------------------------------------------|
| Additional Contact Email         | You may specify one or more email addresses for additional people (e.g., supervisor) to receive notifications about this registration. |                                                   |
| Gender                           | Female × *                                                                                                    |                                                   |
| Date of Birth                    | 1/1/1986                                                                                                    |                                                   |
| * Training Category              | Mandatory Retraining (Biennium)                                                                                                    |                                                   |
| Dietary Restrictions             | No restrictions (change)                                                                                                    |                                                   |
| Health / Medical / Vision Issues | No issues (change)                                                                                                    |                                                   |
| Religious Needs                  | No special needs (change)                                                                                                    |                                                   |
| Non-Housing Accommodations       | No special accommodations (change)                                                                                                    |                                                   |
| Additional Registration Comments | No additional comments (change)                                                                                                    |                                                   |
|                                  |                                                                                                    |                                                   |
|                                  |                                                                                                    |                                                   |
|                                  | Cancel   Finish                                                                                                    | n Later   Submit & Request Another Submit Request |

10. Once all information has been reviewed or updated, click **Submit Request.** *Please note* that this a request only for registration or enrollment and IS NOT a guarantee or confirmation of enrollment to attend the course. You will receive confirmation of RECIEPT of request via email, but final approval is required prior to attendance of the class. If you would like to request registration for another student, you may click on **Submit & Request another** and repeat the steps above for the new student.

| Health / Medical / Vision I                                                                                                    | sues No issues (change)                                                                                                    |                                                                                                    |                                                                                                    |                                                                                               |                                                    |                   |             |               |         |       |
|----------------------------------------------------------------------------------------------------|----------------------------------------------------------------------------------------------------|----------------------------------------------------------------------------------------------------|----------------------------------------------------------------------------------------------------|-----------------------------------------------------------------------------------------------|----------------------------------------------------|-------------------|-------------|---------------|---------|-------|
| Religious                                                                                                    | eeds No special needs (change)                                                                                                    |                                                                                                    |                                                                                                    |                                                                                               |                                                    |                   |             |               |         |       |
| Non-Housing Accommoda                                                                                                    | ions No special accommodations (change)                                                                                                    |                                                                                                    |                                                                                                    |                                                                                               |                                                    |                   |             |               |         |       |
| non nousing Accommode                                                                                                    | to special decommodations (change)                                                                                                    |                                                                                                    |                                                                                                    |                                                                                               |                                                    |                   |             |               |         |       |
| Additional Registration Comr                                                                                                    | ents No additional comments (change)                                                                                                    |                                                                                                    |                                                                                                    |                                                                                               |                                                    |                   |             |               |         |       |
|                                                                                                    |                                                                                                    |                                                                                                    |                                                                                                    |                                                                                               |                                                    |                   |             |               |         |       |
|                                                                                                    |                                                                                                    |                                                                                                    |                                                                                                    |                                                                                               |                                                    |                   |             |               |         |       |
|                                                                                                    |                                                                                                    |                                                                                                    |                                                                                                    | C                                                                                             | ancel   Finis                                      | sh Later          | Submit & R  | equest Anothe | r Submi | Requ  |
|                                                                                                    |                                                                                                    |                                                                                                    |                                                                                                    |                                                                                               | uncer [ This                                       | Sireacer          | Submitterin | equestione    |         | neque |
|                                                                                                    |                                                                                                    |                                                                                                    |                                                                                                    |                                                                                               |                                                    |                   |             |               |         |       |
| [EXTERNAL] Enr                                                                                                    | ollment requested in Advanc                                                                                                    | ed Training Cou                                                                                                    | rse - NMLEA                                                                                                   | A Hosted - I                                                                                  | nstruct                                            | to                |             |               |         |       |
| []                                                                                                    |                                                                                                    |                                                                                                    |                                                                                                    |                                                                                               |                                                    |                   |             |               |         |       |
| Acadis Adm                                                                                                    | inistrator <noreply@acad< th=""><th>C Reply</th><th>S Reply All</th><th>→ Forward</th><th>U)</th><th>•••</th><th></th><th></th><th></th><th></th></noreply@acad<>                                                                                                    | C Reply                                                                                                    | S Reply All                                                                                                   | → Forward                                                                                     | U)                                                 | •••               |             |               |         |       |
| To Ojane.do                                                                                                    | e@youremailagency.gov                                                                                                    |                                                                                                    |                                                                                                    | Thu 10/26/                                                                                    | 2023 10:45                                         | 5 AM              |             |               |         |       |
|                                                                                                    |                                                                                                    |                                                                                                    |                                                                                                    |                                                                                               |                                                    |                   |             |               |         |       |
| Cc • Reyes,                                                                                                    | ayla, DPS                                                                                                    |                                                                                                    |                                                                                                    |                                                                                               |                                                    |                   |             |               |         |       |
| Cc • Reyes,                                                                                                    | ayla, DPS<br>n how this message is displayed, click here to view                                                                                                    | it in a web browser.                                                                                                    |                                                                                                    |                                                                                               |                                                    |                   |             |               |         |       |
| Cc • Reyes,                                                                                                    | ayla, DPS<br>1 how this message is displayed, click here to view                                                                                                    | it in a web browser.                                                                                                    |                                                                                                    |                                                                                               |                                                    |                   |             |               |         |       |
| Cc • Reyes,<br>(1) If there are problems with<br>CAUTION: This emails<br>attachments                                                                                                    | ayla, DPS<br>how this message is displayed, click here to view<br>originated outside of our organizati                                                                                                    | it in a web browser.                                                                                                    | prior to clicking                                                                                             | g on links or op                                                                              | ening                                              |                   |             |               |         |       |
| Cc • Reyes,<br>1 If there are problems with<br>CAUTION: This email<br>attachments.<br>This email confirms that                                                                                                    | ayla, DPS<br>how this message is displayed, click here to view<br>originated outside of our organizati<br>enrollment was requested for the traini                                                                                                    | it in a web browser.                                                                                                    | prior to clicking                                                                                             | g on links or op                                                                              | ening                                              | for               |             |               |         |       |
| Cc • Reyes,<br>(i) If there are problems with<br>CAUTION: This emain<br>attachments.<br>This email confirms that<br>your Agency Training C                                                                                                    | ayla, DPS<br>1 how this message is displayed, dick here to view<br>originated outside of our organizati<br>enrollment was requested for the traini<br>pordinator through the NMLEA Acadis F                                                                                                    | it in a web browser.<br>on. Exercise caution<br>ng detailed below. This<br>ortal; if you have ques                                                                                                | prior to clicking<br>request was eit<br>tions, please cor                                                     | g on links or op<br>her submitted by<br>ntact your Agend                                      | pening<br>y yourself<br>cy Trainin                 | for               |             |               |         |       |
| Cc • Reyes,<br>(1) If there are problems with<br>CAUTION: This email<br>attachments.<br>This email confirms that<br>your Agency Training C<br>Coordinator first before                                                                                                    | ayla, DPS<br>how this message is displayed, click here to view<br>originated outside of our organizati<br>enrollment was requested for the trainii<br>ordinator through the NMLEA Acadis F<br>eaching out the NMLEA.                                                                                                    | it in a web browser.<br>on. Exercise caution<br>ng detailed below. This<br>'ortal; if you have ques                                                                                               | prior to clicking<br>request was eit                                                                          | g on links or op<br>her submitted by<br>ntact your Agend                                      | y yourself                                         | f or<br>Ig        |             |               |         |       |
| Cc • Reyes,<br>(1) If there are problems with<br>CAUTION: This email<br>attachments.<br>This email confirms that<br>your Agency Training C<br>Coordinator first before<br>Please verify the inform                                                                                                    | ayla, DPS<br>how this message is displayed, click here to view<br>originated outside of our organizati<br>enrollment was requested for the trainin<br>ordinator through the NMLEA Acadis F<br>eaching out the NMLEA.<br>tion provided below and report any isse                                                                                                    | it in a web browser.<br>on. Exercise caution<br>ng detailed below. This<br>Portal; if you have ques<br>ues to the registrar as s                                                                  | prior to clicking<br>request was eit<br>tions, please cor                                                     | <mark>g on links or op</mark><br>her submitted by<br>ntact your Ageno                         | ening<br>y yourself<br>cy Training                 | f or<br>Ig        |             |               |         |       |
| Cc • Reyes,<br>(1) If there are problems with<br>CAUTION: This email<br>attachments.<br>This email confirms that<br>your Agency Training C<br>Coordinator first before<br>Please verify the inform                                                                                                    | ayla, DPS<br>how this message is displayed, click here to view<br>originated outside of our organizati<br>enrollment was requested for the trainin<br>iordinator through the NMLEA Acadis F<br>eaching out the NMLEA.<br>tition provided below and report any issu                                                                                                    | it in a web browser.<br>on. Exercise caution<br>ng detailed below. This<br>ortal; if you have ques<br>ues to the registrar as a                                                                   | prior to clicking<br>request was eit<br>tions, please cor<br>soon as possible                                 | <mark>g on links or op</mark><br>her submitted by<br>ntact your Ageno                         | y yourself                                         | f or<br>ig        |             |               |         |       |
| Cc • Reyes,<br>(i) If there are problems with<br>CAUTION: This email<br>attachments.<br>This email confirms that<br>your Agency Training C<br>Coordinator first before<br>Please verify the inform<br>You will receive a separation                                                                                  | ayla, DPS<br>how this message is displayed, click here to view<br>originated outside of our organizati<br>enrollment was requested for the trainin<br>wordinator through the NMLEA Acadis F<br>eaching out the NMLEA.<br>Ition provided below and report any issuate<br>email when registration has been ap                                                                                                    | it in a web browser.<br>on. Exercise caution<br>ng detailed below. This<br>ortal; if you have ques<br>ues to the registrar as a<br>opproved, waitlisted, or o                                     | prior to clicking<br>request was eit<br>ions, please cor<br>soon as possible<br>ancelled.                     | g on links or op<br>her submitted by<br>hact your Agend                                       | y yourself<br>y Training                           | f or<br>ng        |             |               |         |       |
| Cc • Reyes,<br>(1) If there are problems with<br>CAUTION: This email<br>attachments.<br>This email confirms that<br>your Agency Training C<br>Coordinator first before<br>Please verify the inform<br>You will receive a separ<br>Student                                                                            | ayla, DPS<br>how this message is displayed, click here to view<br>originated outside of our organizati<br>enrollment was requested for the trainin<br>isordinator through the NMLEA Acadis F<br>eaching out the NMLEA.<br>tition provided below and report any issu-<br>ate email when registration has been ap<br>Doe, Jane (00-0000-PST)                                                                                                    | it in a web browser.<br>on. Exercise caution<br>ng detailed below. This<br>ortal; if you have ques<br>ues to the registrar as a<br>oproved, waitlisted, or o                                      | prior to clicking<br>request was eit<br>ions, please cor<br>soon as possible<br>ancelled.                     | g on links or op<br>her submitted by<br>ntact your Agend                                      | y yourself<br>y yourself<br>y Trainin              | f or<br>ng        |             |               |         |       |
| Cc • Reyes,<br>(1) If there are problems with<br>CAUTION: This email<br>attachments.<br>This email confirms that<br>your Agency Training C<br>Coordinator first before<br>Please verify the inform<br>You will receive a separ<br>Student<br>Class*                                                                  | ayla, DPS<br>how this message is displayed, dick here to view<br>originated outside of our organizati<br>enrollment was requested for the trainin<br>ordinator through the NMLEA Acadis F<br>eaching out the NMLEA.<br>tition provided below and report any issu-<br>ate email when registration has been ap<br>Doe, Jane (00-0000-PST)<br>Advanced Training Course - NMLEA H                                                                                                    | it in a web browser.<br>on. Exercise caution<br>ng detailed below. This<br>ortal; if you have ques<br>ues to the registrar as a<br>pproved, waitlisted, or o<br>tosted - Instructor Deve          | prior to clicking<br>request was eit<br>ions, please cor<br>soon as possible<br>ancelled.                     | g on links or op<br>her submitted by<br>ntact your Agend                                      | y yourself<br>y yourself<br>cy Trainin<br>- Decemt | f or<br>Ig<br>ber |             |               |         |       |
| Cc • Reyes,<br>(1) If there are problems with<br>CAUTION: This email<br>attachments.<br>This email confirms that<br>your Agency Training<br>Coordinator first before<br>Please verify the inform<br>You will receive a separ<br>Student<br>Class*                                                                    | ayla, DPS<br>how this message is displayed, dick here to view<br>originated outside of our organizati<br>enrollment was requested for the trainii<br>pordinator through the NMLEA Acadis F<br>eaching out the NMLEA.<br>tition provided below and report any issu-<br>ate email when registration has been ap<br>Doe, Jane (00-0000-PST)<br>Advanced Training Course - NMLEA F<br>2023 (12/08/2023 - 12/08/2023)                                                                                                    | it in a web browser.<br>on. Exercise caution<br>ng detailed below. This<br>'ortal; if you have ques<br>ues to the registrar as a<br>opproved, waitlisted, or o<br>tosted - Instructor Deve        | prior to clicking<br>request was eit<br>itons, please cor<br>soon as possible<br>ancelled.                    | g on links or op<br>her submitted by<br>ntact your Agend<br>a.<br>EA) - NM230522              | y yourself<br>y yourself<br>cy Trainin<br>- Decemt | f or<br>ig<br>ber |             |               |         |       |
| Cc • Reyes,<br>① If there are problems with<br>CAUTION: This email<br>attachments.<br>This email confirms that<br>your Agency Training<br>Coordinator first before<br>Please verify the inform<br>You will receive a separ<br>Student<br>Class*<br>Location                                                          | ayla, DPS<br>now this message is displayed, click here to view<br>originated outside of our organizati<br>enrollment was requested for the trainin<br>ordinator through the NMLEA Acadis F<br>eaching out the NMLEA.<br>tion provided below and report any issu<br>ate email when registration has been ap<br>Doe, Jane (00-0000-PST)<br>Advanced Training Course - NMLEA H<br>2023 (12/04/2023 - 12/08/2023)<br>New Mexico Law Enforcement Acader                                                                                                    | it in a web browser.<br>on. Exercise caution<br>ng detailed below. This<br>Portal; if you have ques<br>ues to the registrar as a<br>opproved, waitlisted, or o<br>tosted - Instructor Deve<br>my  | prior to clicking<br>request was eit<br>itons, please cor<br>soon as possible<br>ancelled.                    | g on links or op<br>her submitted by<br>ntact your Agend<br>a.<br>EA) - NM230522              | vening<br>y yourself<br>yy Trainin<br>- Deceml     | f or<br>ng<br>ber |             |               |         |       |
| Cc • Reyes,<br>(1) If there are problems with<br>CAUTION: This email<br>attachments.<br>This email confirms that<br>youngency Training<br>Coordinator first before<br>Please verify the inform<br>You will receive a separ<br>Student<br>Class*<br>Location                                                          | ayla, DPS<br>how this message is displayed, click here to view<br>originated outside of our organizati<br>enrollment was requested for the trainin<br>ordinator through the NMLEA Acadis F<br>eaching out the NMLEA.<br>tion provided below and report any issu<br>ate email when registration has been ap<br>Doe, Jane (00-0000-PST)<br>Advanced Training Course - NMLEA H<br>2023 (12/04/2023 - 12/08/2023)<br>New Mexico Law Enforcement Acader<br>4491 Cerrillos Rd<br>Out Cerrillos Rd                                                                        | it in a web browser.<br>on. Exercise caution<br>ng detailed below. This<br>Portal; if you have ques<br>ues to the registrar as a<br>opproved, waitlisted, or o<br>tosted - Instructor Deve<br>my  | prior to clicking<br>request was eit<br>ions, please cor<br>soon as possible<br>ancelled.                     | g on links or op<br>her submitted b<br>ntact your Agend<br>,<br>,<br>;<br>;<br>A) - NM230522  | vening<br>y yourself<br>y Trainin<br>- Decemt      | f or<br>ig<br>ber |             |               |         |       |
| Cc • Reyes,<br>(i) If there are problems with<br>CAUTION: This email<br>attachments.<br>This email confirms that<br>your Agency Training CC<br>Coordinator first before<br>Please verify the inform<br>You will receive a separ<br>Student<br>Class*<br>Location                                                     | ayla, DPS<br>how this message is displayed, click here to view<br>originated outside of our organizati<br>enrollment was requested for the trainin<br>orofinator through the NMLEA Acadis F<br>eaching out the NMLEA.<br>tion provided below and report any issu<br>ate email when registration has been ap<br>Doe, Jane (00-0000-PST)<br>Advanced Training Course - NMLEA H<br>2023 (12/04/2023 - 12/08/2023)<br>New Mexico Law Enforcement Acader<br>4491 Cerrillos Rd<br>Santa Fe, NM 87507<br>10/08/2003 (10/44 MU)                                            | it in a web browser.<br>on. Exercise caution<br>ng detailed below. This<br>Portal; if you have ques<br>ues to the registrar as a<br>opproved, waitlisted, or of<br>Hosted - Instructor Deve<br>my | prior to clicking<br>request was eit<br>tions, please con<br>soon as possible<br>ancelled.                    | g on links or op<br>her submitted by<br>ntact your Agene<br>h.<br>(A) - NM230522              | y yourself<br>y yourself<br>y Trainin<br>- Decemt  | f or<br>ig<br>ber |             |               |         |       |
| Cc • Reyes,<br>() If there are problems with<br>CAUTION: This email<br>attachments.<br>This email confirms that<br>your Agency Training C<br>Coordinator first before<br>Please verify the inform<br>You will receive a separ<br>Student<br>Class*<br>Location<br>Requested<br>Particular State<br>Requested         | ayla, DPS<br>how this message is displayed, click here to view<br>originated outside of our organizati<br>enrollment was requested for the trainin<br>orordinator through the NMLEA Acadis F<br>eaching out the NMLEA.<br>tion provided below and report any issu-<br>ate email when registration has been ap<br>Doe, Jane (00-0000-PST)<br>Advanced Training Course - NMLEA F<br>2023 (12/04/2023 - 12/08/2023)<br>New Mexico Law Enforcement Acader<br>4491 Cerrillos Rd<br>Santa Fe, INM 87507<br>10/26/2023 (10:44 AM)<br>Bevree Lavid D (08-0140-PS)          | it in a web browser.<br>on. Exercise caution<br>ng detailed below. This<br>Portal; if you have ques<br>ues to the registrar as a<br>oproved, waitlisted, or o<br>Hosted - Instructor Deve<br>ny   | prior to clicking<br>request was eit<br>itions, please con<br>soon as possible<br>ancelled.<br>slopment (NMLE | <mark>g on links or op</mark><br>her submitted by<br>ntact your Agene<br>h.<br>(A) - NM230522 | y yourself<br>y yourself<br>y Trainin<br>- Decemt  | f or<br>lg<br>ber |             |               |         |       |
| Cc • Reyes,<br>(1) If there are problems with<br>CAUTION: This email<br>attachments.<br>This email confirms that<br>your Agency Training C<br>Coordinator first before<br>Please verify the inform<br>You will receive a separt<br>Student<br>Class*<br>Location<br>Requested<br>Requested<br>Requested<br>Requested | ayla, DPS<br>how this message is displayed, dick here to view<br>originated outside of our organizati<br>enrollment was requested for the trainil<br>orordinator through the NMLEA Acadis F<br>eaching out the NMLEA.<br>tition provided below and report any issu-<br>ate email when registration has been ap<br>Doe, Jane (00-0000-PST)<br>Advanced Training Course - NMLEA H<br>2023 (12/04/2023 - 12/08/2023)<br>New Mexico Law Enforcement Acader<br>4491 Cerrillos Rd<br>Santa Fe, NM 87507<br>10/26/2023 (10:44 AM)<br>Reyes, Layla D (08-0140-PS)<br>35504 | it in a web browser.                                                                                                    | prior to clicking<br>request was eit<br>ions, please cor<br>soon as possible<br>ancelled.                     | g on links or op<br>her submitted by<br>nact your Agend<br>b.<br>(A) - NM230522               | y yourself<br>y yourself<br>cy Trainin<br>- Decemt | f or<br>Ig<br>ber |             |               |         |       |

11. To view your pending registration requests, click on the **Registration** menu on the top of the page to be taken to the Registration landing page.

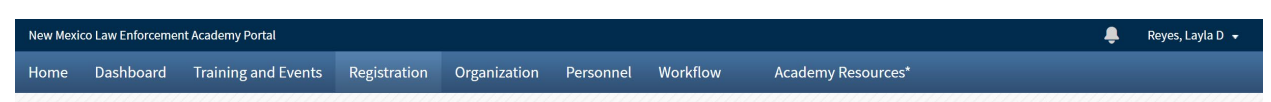

By default, you will be shown all registrations and their statuses for all individuals on your agency's active roster. You can filter through results, if needed, by clicking the **Filters** button on the top right of the table.

| Regis                                             | stration                                                                   |                                                                                |                        |                         |                            |
|---------------------------------------------------|----------------------------------------------------------------------------|--------------------------------------------------------------------------------|------------------------|-------------------------|----------------------------|
| Find Trainir<br><b>Q</b> Browse<br>Or Sign Up for | ng Events<br>or Training                                                   |                                                                                |                        |                         |                            |
| Enrollment                                        | Requests                                                                   |                                                                                |                        | ٦                       | Filters Request Enrollment |
| Class* = All classe                               | es* from Advanced Training Course 🗙                                        |                                                                                |                        |                         |                            |
| By default, requests                              | for enrollment are shown for upcoming and curr                             | ent events. Completed training is shown only wh                                | en the registratio     | n period extends beyond | the class* end date.       |
| Event Start 🔺                                     | Training Event                                                             | Student / Certification #                                                      | Submitted              | Request Status          |                            |
| 10/26/2023                                        | Advanced Training Course - Workplace<br>Bullying & Violence 0900-1300      | Lucero, Monica R (07-0050-PS)<br>New Mexico State Police Communications Bureau | 09/20/2023<br>12:44 PM | Enrolled                | View Request               |
| 10/26/2023                                        | Advanced Training Course - Workplace<br>Bullying & Violence 0900-1300      | Fournier, Tarah (21-0022-PST)<br>New Mexico State Police Communications Bureau | 09/21/2023<br>08:32 AM | Enrolled                | View Request               |
| 10/26/2023                                        | Advanced Training Course - Conflict, Stress &<br>Time Management 1600-2000 | Riley, Philip R (16-0018-PS)<br>New Mexico State Police Communications Bureau  | 09/21/2023<br>08:34 AM | Enrolled                | View Request               |

From here, you can filter the results by Class title (usually includes topic, date of training, and location or host).

| Event Start 🔺 | Training Event             |                                                   |                                                                                          |       |             |
|---------------|----------------------------|---------------------------------------------------|------------------------------------------------------------------------------------------|-------|-------------|
| 07/30/2023    | Basic Police Officer Train | Filters<br>Enrollment requests will be limited to | those matching all of the criteria provided below.                                       |       | View Reques |
| 07/30/2023    | Basic Police Officer Train | Program* / Class*                                 | Instructor De                                                                            | •     | View Reques |
| 07/30/2023    | Basic Police Officer Train | Sending Organization                              | Advanced Training Course<br>All classes* from Advanced Training Course                   | *     | View Reques |
| 07/30/2023    | Basic Police Officer Train | Class* Start                                      | Advanced Training Course - NMLEA Hosted -<br>Instructor Development (NMLEA) - NM230522 - |       | View Reques |
| 07/30/2023    | Basic Police Officer Train | Request Status                                    | December 2023                                                                            | •     | View Reques |
| 07/30/2023    | Basic Police Officer Train |                                                   | Instructor Development Refresher (NM220169) -<br>December 2023                           | Apply | View Reques |

Filtering will allow you to see the status of specific requests more easily.

| irollment         | Requests                                         |                                               |                        | T Filters                         | Request Enrollme |
|-------------------|--------------------------------------------------|-----------------------------------------------|------------------------|-----------------------------------|------------------|
| lass* = Advance   | d Training Course - NMLEA Hosted - Instructor De | velopment (NMLEA) - NM230 🗙                   |                        |                                   |                  |
| lafault vanuanta  | for any all montors about for up coming and any  | rent events. Completed training is shown only | when the registratio   | n pariod avtands havend the class | c* and data      |
| ielault, requests | for enroument are shown for upcoming and curr    | rent events, completed training is shown one  | y when the registratio | n period exterios beyond the clas | is enu uate.     |
| Event Start 🔺     | Training Event                                   | Student / Certification #                     | Submitted              | Request Status                    | s enduate.       |

Showing 1

Your Registration Request is complete and you can check on the status by logging into the Acadis<sup>®</sup> Portal.